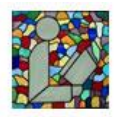

## Results – Email Results

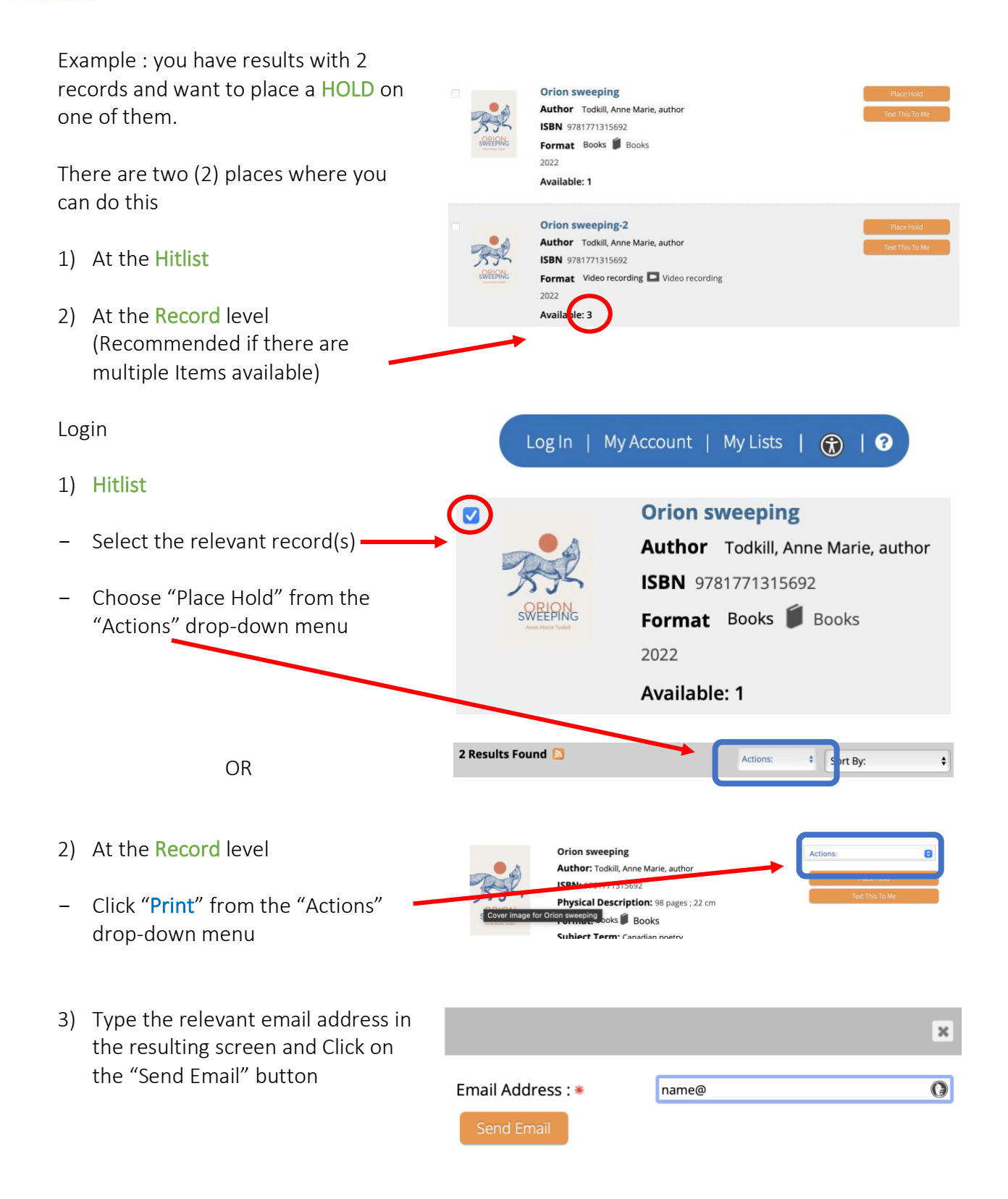

1